# Milestone XProtect - IC-Edge Integration

From Zenitel Wiki

### Contents

- 1 Introduction
- 2 Licensing
  - 2.1 Milestone XProtect
  - 2.2 IC-EDGE
- 3 Installation
- 4 Configuration
  - 4.1 Basic plugin configuration
  - 4.2 Associating cameras with devices
- 5 Using the Call Handler
  - 5.1 Initiating Calls
  - 5.2 Answering Calls
  - 5.3 Using the Popup Window
- 6 Previous versions

# Introduction

The interface between IC-EDGE and Milestone XProtect VMS is through an integration module which is available on the Downloads page (/wiki/Downloads#Interface\_modules) of Zenitel Wiki.

This integration requires an Zenitel desktop station or softclient to be associated with the Milestone XProtect Smart Client, as SIP audio is routed through IC-Edge.

This article assumes that the reader is:

- familiar with setup and operation of the Milestone XProtect VMS
- that the Milestone XProtect VMS is operational, with all to the system connected cameras configured
- that IC-EDGE is operational, with all the system connected intercom devices and softclients configured

Only points which are specific to this integration and to connected intercom stations/softclients and IP speakers are described.

# Licensing

### Milestone XProtect

The integration interface does not require a specific license from Milestone.

However, note that Zenitel stations are typically registered as ONVIF devices in XProtect, to e.g. stream and record audio/video from stations. This requires separate station licenses from Milestone. For an overview of the ONVIF features supported in Zenitel devices, please read our article ONVIF Settings (/wiki/ONVIF\_Settings)

# IC-EDGE

The integration does not require a license from Zenitel.

# Installation

This section describes how to install the integration plugin. It is assumed that the Milestone XProtect VMS has been installed and is running. It is also assumed that the Milestone XProtect VMS has been licensed appropriately.

- When installing (or uninstalling) the plugin all Milestone Clients (Management Client and Smart Client) must be closed.
- The plugin is to be installed on the same machine where the Milestone XProtect Smart client is.
- 1. Download the zip file (/wiki/Downloads#Interface\_modules) from the Downloads section on Zenitel Wiki.

- 2. Extract the contents of the zip file to a location of your choice.
- 3. Run the setup file, and follow the instructions on the screen.
- 4. When prompted for the installation location, select the Milestone/MIP installation folder (e.g. C:\Program Files\Milestone\MIP).
- 5. Click "Finish" to complete the installation.

# Configuration

### Basic plugin configuration

- 1. Open the XProtect Smart Client.
- 2. Open the "Configuration" window by clicking the "Configuration" icon in the toolbar.
- 3. In the "Configuration" window enter the IP address and port number of your Zenitel intercom system acting as the IC-Edge controller in the "IP Address" and "Port" fields, respectively.
- 4. Click the "Connect" button and wait for the system to retrieve the list of available intercom devices and softclients.
- 5. Select the operator's intercom device or softclient by choosing its directory number from the drop-down list.

| 🗇 Milestone XProtect Smart Client                                                                                                    | Milestone XProtect Smart Client          |                                    |                                                        |                                     |             |               |       |       |  |  |  |
|----------------------------------------------------------------------------------------------------|------------------------------------------|------------------------------------|--------------------------------------------------------|-------------------------------------|-------------|---------------|-------|-------|--|--|--|
| Views Exports Search Alarm Manager                                                                                                    | Incidents Zen                            | itel Audio Sys                     | tem Monitor                                            |                                     |             | 1:14:12 PM    | 2     | :     |  |  |  |
|                                                                                                    |                                          |                                    |                                                        |                                     |             | Zenitel Audio | etup  |       |  |  |  |
| 1:13:15 PM Thank you for using this trial license to demonstrate or evaluate the XProtect video in the trial license to demonstrate or evaluate the XProtect video in the trial license to demonstrate or evaluate the trial license to demonstrate or evaluate the trial license to demonstrate or evaluate the trial license to demonstrate or evaluate the trial license to demonstrate or evaluate the trial license to demonstrate or evaluate the trial license to demonstrate or evaluate the trial license to demonstrate or evaluate the trial license to demonstrate or evaluat | management software. The trial license e | xpires on 4/5/2024. To fully licen | se the product, please contact your reseller or find o | ne on https://www.milestonesys.com. |             |               | ,     | ×     |  |  |  |
| 🔶 zenitel                                                                                                    |                                          | Ø                                  |                                                        |                                     |             | Not Connected | Opera | ator: |  |  |  |
| - Device List                                                                                                    | Call Log                                 |                                    |                                                        |                                     |             |               |       |       |  |  |  |
| Directory No. State Name Action                                                                                                    | Time                                     | Name                               | From                                                   | То                                  | Answered by | Reason        |       |       |  |  |  |
|                                                                                                    | Cal                                      | II Handler Settings                | ×                                                      |                                     |             |               |       |       |  |  |  |
|                                                                                                    | Serve                                    | r Address                          | 10.8.32.105                                            |                                     |             |               |       |       |  |  |  |
|                                                                                                    | Port                                     | Ľ                                  | Connect                                                |                                     |             |               |       |       |  |  |  |
|                                                                                                    | Opera                                    | ator DirNo:                        |                                                        |                                     |             |               |       |       |  |  |  |
|                                                                                                    | Came                                     | ra settings                        |                                                        |                                     |             |               |       |       |  |  |  |
|                                                                                                    |                                          |                                    |                                                        |                                     |             |               |       |       |  |  |  |
|                                                                                                    |                                          |                                    |                                                        |                                     |             |               |       |       |  |  |  |
|                                                                                                    |                                          |                                    |                                                        |                                     |             |               |       |       |  |  |  |
| (/wiki/File:ZenitelCallHandler_IC-EdgeConfigurationGif.gif)                                                                                                    |                                          |                                    |                                                        |                                     |             |               |       |       |  |  |  |
| Zenitel plugin configuration steps                                                                                                    |                                          |                                    |                                                        |                                     |             |               |       |       |  |  |  |

Associating cameras with devices

- 1. Open the camera settings window.
- 2. On the left side, there will be a list of devices registered with the IC-Edge controller. On the right side, there will be a list of cameras registered within the XProtect system.

- 3. Click on a device in the left list to select it.
- 4. Click on an item in the right list to preview the video feed from that camera.
- 5. To associate a camera with a selected device, click the checkbox next to the camera's name.
- 6. Repeat steps 3-5 to associate additional cameras with the selected device.
- 7. Once satisfied with the configuration, close the camera settings window.
- 8. Click "Save and Close" on the configuration window to save the changes.

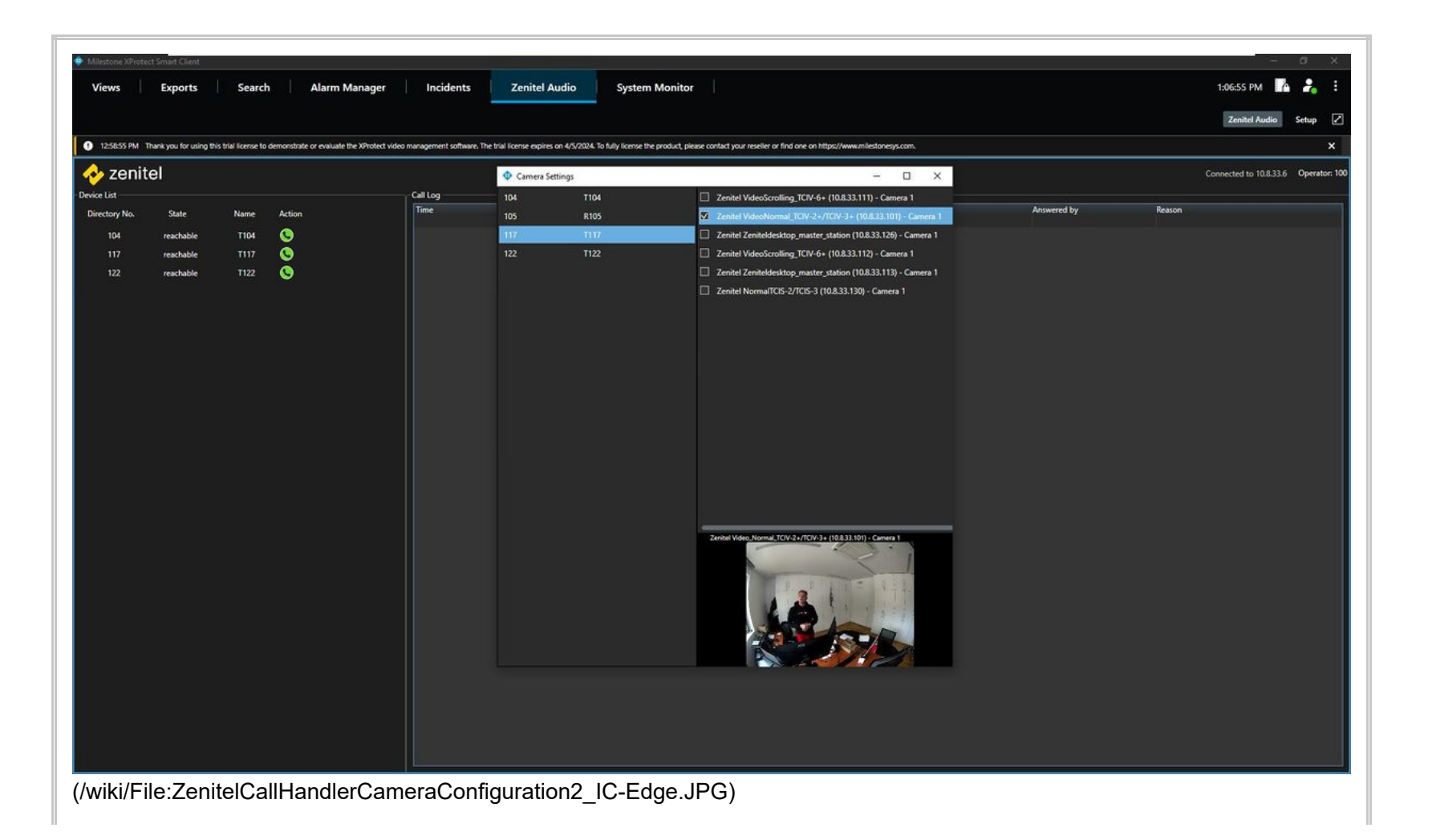

# Using the Call Handler

The Zenitel Call Handler (IC-Edge) plugin can be used for two scenarios: initiating calls and handling incoming calls.

Note that SIP audio is routed through IC-EDGE, so the call is established on a Zenitel desktop station or softclient.

If the Operator uses a desktop station, the Call Handler transfers the call from the Smart Client to the desktop station where the operator gets audio through the station connected handset, speaker or headset.

If the Operator uses the Zenitel softclient, the Call Handler transfers the call from the Smart Client to the softclient, which runs in background on the PC, and the operator gets audio through the PC connected microphone, speakers or headset.

#### **Initiating Calls**

In XProtect Smart Client on the Zenitel Audio tab select a device you wish to call and click on the green "Call" button. A popup window will be displayed showing the active call, along with a video preview from an associated camera.

| 🔹 Milestone XProtect Smart Client                                                                          |                                             |                               |                                       |                    |                                     |             |                         | ø        | ×       |
|----------------------------------------------------------------------------------------------------|---------------------------------------------|-------------------------------|---------------------------------------|--------------------|-------------------------------------|-------------|-------------------------|----------|---------|
| Views Exports Search Alarm Mana                                                                            | ger Incidents                               | Zenitel Audio                 | System Monitor                        |                    |                                     |             | 1:07:15 PM              | h 🕹      | :       |
|                                                                                                    |                                             |                               |                                       |                    |                                     |             | Zenitel Audio           | Setup    |         |
| <ol> <li>1:01:07 PM Thank you for using this trial license to demonstrate or evaluate the XProt</li> </ol> | ect video management software. The trial li | cense expires on 4/5/2024. To | fully license the product, please con | tact your reseller | or find one on https://www.mileston | esys.com.   |                         |          | ×       |
|                                                                                                    | v                                           |                               |                                       |                    |                                     |             | Connected to 10.8.22.10 | 15 Opera | tor 105 |
| Zenitel Video. Scrolling. TCIV-6+ (10.8.33.112) - Camera 1                                                 | Call Lon                                    |                               |                                       |                    |                                     |             |                         | 2 Opene  |         |
|                                                                                                    | Time                                        | Marrie                        |                                       | Francis            | 7-                                  | Assessed by | 0                       |          |         |
| Directory No.                                                                                              | 5/2/2023 1-05-57 DM                         | T122                          |                                       | rrom               | 18                                  | Answered by | Neason                  |          |         |
| 104                                                                                                    | 5/3/2023 1:05:07 PM                         | P105                          |                                       | 105                | 122                                 | 105         | anded                   |          |         |
| 104                                                                                                    | 5/3/2023 100507 PM                          | T122                          |                                       | 105                | 122                                 | 105         | ended                   |          |         |
| 117                                                                                                    | 5/3/2023 1:04940 PM                         | 1122                          |                                       | 105                | 122                                 | 105         | answer                  |          |         |
|                                                                                                    | 5/2/2023 1:21:35 PM                         | T122                          |                                       | 103                | 122                                 | 105         | ended                   |          |         |
|                                                                                                    | 5/2/2023 1:21:50 PM                         | 1122                          |                                       | 105                | 117                                 | 105         | answer                  |          |         |
|                                                                                                    | 5/2/2023 1:19:55 PM                         | T117                          |                                       | 105                | 11/2                                | 105         | ended                   |          |         |
|                                                                                                    | 5/2/2023 1:19:34 PM                         | 1117                          |                                       | 105                | 117                                 | 105         | answer                  |          |         |
|                                                                                                    | 5/2/2023 1:19:52 PM                         | KIU3                          |                                       | 105                | 117                                 | 105         | enoed                   |          |         |
|                                                                                                    | 5/2/2023 1:19:31 PM                         | 1117                          |                                       | 105                | 133                                 | 105         | answer                  |          |         |
|                                                                                                    | 5/2/2023 1:19:30 PM                         | KIUS                          |                                       | 105                | 122                                 | 105         | ended                   |          |         |
|                                                                                                    | 5/2/2023 1:19:28 PM                         | 1122                          |                                       |                    | 105                                 | 107         | answer                  |          |         |
|                                                                                                    | 5/2/2023 1:19:19 PM                         | 1117                          |                                       | 117                | 105                                 | 105         | ended                   |          |         |
|                                                                                                    | 5/2/2023 1:19:17 PM                         | 111/                          |                                       | 11/                | 105                                 | 105         | answer                  |          |         |
| Active Call                                                                                                | 5/2/2023 1:19:16 PM                         | T104                          |                                       | 104                | 105                                 | 105         | ended                   |          |         |
| 122 machable                                                                                               | 5/2/2023 1:19:15 PM                         | T104                          |                                       | 104                | 105                                 | 105         | answer                  |          |         |
| 122 reachable 🧐                                                                                            | 5/2/2023 1:19:12 PM                         | T104                          |                                       | 104                | 105                                 | 105         | answer                  |          |         |
|                                                                                                    | 5/2/2023 1:19:02 PM                         | T117                          |                                       | 117                | 105                                 |             | queued                  |          |         |
|                                                                                                    | 5/2/2023 1:19:00 PM                         | T104                          |                                       | 104                | 105                                 |             | queued                  |          |         |
| 010000                                                                                                    | 5/2/2023 1:18:38 PM                         | T117                          |                                       | 117                | 105                                 | 105         | ended                   |          |         |
| Calls Queued: 0                                                                                            | 5/2/2023 1:18:37 PM                         | T117                          |                                       | 117                | 105                                 | 105         | answer                  |          |         |
|                                                                                                    | 5/2/2023 1:18:37 PM                         | T104                          |                                       | 104                | 105                                 | 105         | ended                   |          |         |
|                                                                                                    | 5/2/2023 1:18:36 PM                         | T104                          |                                       | 104                | 105                                 | 105         | answer                  |          |         |
|                                                                                                    | 5/2/2023 1:18:36 PM                         | T117                          |                                       | 117                | 105                                 |             | queued                  |          |         |
|                                                                                                    | 5/2/2023 1:18:34 PM                         | T104                          |                                       | 104                | 105                                 |             | queued                  |          |         |
|                                                                                                    | 5/2/2023 1:18:31 PM                         | T117                          |                                       | 117                | 105                                 | 105         | ended                   |          |         |
|                                                                                                    | 5/2/2023 1:18:29 PM                         | T117                          |                                       | 117                | 105                                 | 105         | answer                  |          |         |
|                                                                                                    | 5/2/2023 1:18:28 PM                         | T104                          |                                       | 104                | 105                                 | 105         | ended                   |          |         |
|                                                                                                    | 5/2/2023 1:18:27 PM                         | T104                          |                                       | 104                | 105                                 | 105         | answer                  |          |         |
|                                                                                                    | 5/2/2023 1:18:20 PM                         | T104                          |                                       | 104                | 105                                 | 105         | answer                  |          |         |
|                                                                                                    | 5/2/2023 1:18:18 PM                         | T117                          |                                       | 117                | 105                                 |             | queued                  |          |         |
|                                                                                                    | 5/2/2023 1:18:07 PM                         | T104                          |                                       | 104                | 105                                 |             | queued                  |          |         |
|                                                                                                    | 4/28/2023 1:53:16 PM                        | T122                          |                                       |                    |                                     |             | answer                  |          |         |
|                                                                                                    | 4/28/2023 1:53:12 PM                        | R105                          |                                       | 105                |                                     | 105         | ended                   |          |         |
|                                                                                                    | 4/28/2023 1:53:06 PM                        | T117                          |                                       |                    |                                     |             | answer                  |          |         |
|                                                                                                    | 4/28/2023 1:53:03 PM                        | R105                          |                                       | 105                | 104                                 | 105         | ended                   |          |         |
| (/wiki/File:ZenitelCallHandlerOpera                                                                        | ition1_IC_Edge.                             | JPG)                          | era                                   |                    |                                     |             |                         |          |         |
|                                                                                                    |                                             |                               |                                       |                    |                                     |             |                         |          |         |

### Answering Calls

- 1. When a call is received, a popup window will be displayed showing the incoming call, along with a video preview from an associated camera.
- 2. To answer the call, the operator has to answer it using the desktop station or softclient that is set as the operator directory number.
- 3. If there are multiple incoming calls, they will be displayed in call list.

| iews       | Exports                                                                                                    | Search            | Alarm Manager                      | Incidents                     | Zenitel Audio                     | System Monitor                       |                       |                                  |             | 1:10:17 PM              | 4       |
|------------|----------------------------------------------------------------------------------------------------|-------------------|------------------------------------|-------------------------------|-----------------------------------|--------------------------------------|-----------------------|----------------------------------|-------------|-------------------------|---------|
|            |                                                                                                    |                   |                                    |                               |                                   |                                      |                       |                                  |             | Zenitel Audio           | Setup   |
| 1:01:07 PM | Thank you for using this trial lic                                                                                                    | ense to demonstr  | ate or evaluate the XProtect video | management software. The tria | l license expires on 4/5/2024. To | fully license the product, please co | ntact your reseller o | r find one on https://www.milest | onesys.com. |                         |         |
| zoni       | A Zeekel Cell Handler                                                                                                    |                   |                                    |                               | 10                                |                                      |                       |                                  |             | Connected to 10.8.32 1/ | 15 Oner |
| 2011       | Zenitel Call Handler                                                                                                    | .6. /10 0 22 1121 | Comerca 1                          |                               |                                   |                                      |                       |                                  |             |                         |         |
| ist —      |                                                                                                    |                   | Canton                             | Call Log                      |                                   |                                      |                       |                                  |             |                         |         |
| tory No.   | 1                                                                                                    |                   |                                    | Time                          | Name                              |                                      | From                  | То                               | Answered by | Reason                  |         |
|            | and the second second se |                   |                                    | 5/3/2023 1:10:00 PM           | T104                              |                                      | 104                   | 105                              | 105         | answer                  |         |
| 104        | 12                                                                                                    |                   |                                    | 5/3/2023 1:09:59 PM           | T104                              |                                      | 104                   | 105                              | 105         | answer                  |         |
| 117        | 1 1                                                                                                    |                   |                                    | 5/3/2023 1:09:58 PM           | T117                              |                                      | 117                   | 105                              |             | queued                  |         |
|            |                                                                                                    | -                 |                                    | 5/3/2023 1:09:55 PM           | T104                              |                                      | 104                   | 105                              | 105         | answer                  |         |
| 22         | 1. 1. 3 8 1 1.                                                                                                    | 00                |                                    | 5/3/2023 1:09:53 PM           | T104                              |                                      | 104                   | 105                              |             | queued                  |         |
|            |                                                                                                    |                   |                                    | 5/3/2023 1:09:50 PM           | T117                              |                                      | 117                   | 105                              | 105         | ended                   |         |
|            |                                                                                                    |                   |                                    | 5/3/2023 1:09:46 PM           | T117                              |                                      | 117                   | 105                              | 105         | answer                  |         |
|            |                                                                                                    |                   |                                    | 5/3/2023 1:09:46 PM           | T104                              |                                      | 104                   | 105                              | 105         | ended                   |         |
|            |                                                                                                    |                   |                                    | 5/3/2023 1:09:39 PM           | T117                              |                                      | 117                   | 105                              | 105         | answer                  |         |
|            |                                                                                                    |                   |                                    | 5/3/2023 1:09:25 PM           | T104                              |                                      | 104                   | 105                              |             | queued                  |         |
|            | 10 m 10 m                                                                                                    |                   |                                    | 5/3/2023 1:09:14 PM           | T117                              |                                      | 117                   | 105                              |             | queued                  |         |
|            |                                                                                                    |                   |                                    | 5/3/2023 1:09:01 PM           | T104                              |                                      | 104                   | 105                              | 105         | ended                   |         |
|            | Townson -                                                                                                    |                   |                                    | 5/3/2023 1:08:23 PM           | T104                              |                                      | 104                   | 105                              |             | queued                  |         |
|            | Active Call                                                                                                    |                   |                                    | 5/3/2023 1:08:01 PM           | T104                              |                                      | 104                   | 105                              | 105         | ended                   |         |
|            | 101                                                                                                    |                   | · · · · ·                          | 5/3/2023 1:07:53 PM           | T104                              |                                      | 104                   | 105                              |             | queued                  |         |
|            | 104 react                                                                                                    | hable             |                                    | 5/3/2023 1:07:51 PM           | R105                              |                                      | 105                   | 122                              | 105         | ended                   |         |
|            |                                                                                                    |                   |                                    | 5/3/2023 1:05:57 PM           | T122                              |                                      |                       |                                  |             | answer                  |         |
|            |                                                                                                    |                   |                                    | 5/3/2023 1:05:07 PM           | R105                              |                                      | 105                   | 122                              | 105         | ended                   |         |
|            |                                                                                                    |                   |                                    | 5/3/2023 1:04:46 PM           | T122                              |                                      |                       |                                  |             | answer                  |         |
|            | Calls Queued: 1                                                                                                    |                   | 10.00                              | 5/2/2023 1:21:53 PM           | R105                              |                                      | 105                   | 122                              | 105         | ended                   |         |
|            | 117                                                                                                    |                   |                                    | 5/2/2023 1:21:50 PM           | T122                              |                                      |                       |                                  |             | answer                  |         |
|            |                                                                                                    |                   |                                    | 5/2/2023 1:19:35 PM           | R105                              |                                      | 105                   | 117                              | 105         | ended                   |         |
|            |                                                                                                    |                   |                                    | 5/2/2023 1:19:34 PM           | T117                              |                                      |                       |                                  |             | answer                  |         |
|            |                                                                                                    |                   |                                    | 5/2/2023 1:19:32 PM           | R105                              |                                      | 105                   | 117                              | 105         | ended                   |         |
|            |                                                                                                    |                   |                                    | 5/2/2023 1:19:31 PM           | T117                              |                                      |                       |                                  |             | answer                  |         |
|            |                                                                                                    |                   |                                    | 5/2/2023 1:19:30 PM           | R105                              |                                      | 105                   | 122                              | 105         | ended                   |         |
|            |                                                                                                    |                   |                                    | 5/2/2023 1:19:28 PM           | T122                              |                                      |                       |                                  |             | answer                  |         |
|            |                                                                                                    |                   |                                    | 5/2/2023 1:19:19 PM           | T117                              |                                      | 117                   | 105                              | 105         | ended                   |         |
|            |                                                                                                    |                   |                                    | 5/2/2023 1:19:17 PM           | T117                              |                                      | 117                   | 105                              | 105         | answer                  |         |
|            |                                                                                                    |                   |                                    | 5/2/2023 1:19:16 PM           | T104                              |                                      | 104                   | 105                              | 105         | ended                   |         |
|            |                                                                                                    |                   |                                    | 5/2/2023 1:19:15 PM           | T104                              |                                      | 104                   | 105                              | 105         | answer                  |         |
|            |                                                                                                    |                   |                                    | 5/2/2023 1:19:12 PM           | T104                              |                                      | 104                   | 105                              | 105         | answer                  |         |
|            |                                                                                                    |                   |                                    | 5/2/2023 1:19:02 PM           | T117                              |                                      | 117                   | 105                              |             | queued                  |         |
|            |                                                                                                    |                   |                                    | 5/2/2023 1:19:00 PM           | T104                              |                                      | 104                   | 105                              |             | queued                  |         |
|            |                                                                                                    |                   |                                    | 5/2/2023 1:18:38 PM           |                                   |                                      |                       | 105                              | 105         | ended                   |         |
|            |                                                                                                    |                   |                                    | E00003 1,1807 BM              | 7117                              |                                      | 117                   | 105                              | 105         |                         |         |

Popup window displaying the active call and his associated camera with two queued calls

#### Using the Popup Window

- The popup window displays the active call (if it was initiated by the operator) or a list of incoming calls, along with a video preview from an
  associated camera.
- The popup window will display the camera feed from the first associated camera of the active call (if present) or if there are no active calls, the first queued device-associated camera will be displayed.
- To manually switch the camera video feed to any active or queued device, select the desired device from the dropdown list in the popup window.
- To hang up the active call, click the red "Hang-Up" button.
- To answer a queued call, the operator has to answer it using the desktop station or softclient set as the operator directory number.

# **Previous versions**

For configuration of previous versions of the plugin go to:

- Milestone Xprotect IC-Edge Integration (Zenitel Call Handler) (/wiki/Milestone\_Xprotect\_-\_IC-Edge\_Integration\_(Zenitel\_Call\_Handler)) or
- Milestone Xprotect IC-Edge Integration (VS-Milestone Plugin) (/wiki/Milestone\_Xprotect\_-\_IC-Edge\_Integration\_(VS-Milestone\_Plugin))

Retrieved from "https://wiki.zenitel.com/w/index.php?title=Milestone\_XProtect\_-\_IC-Edge\_Integration&oldid=233523 (https://wiki.zenitel.com/w/index.php?title=Milestone\_XProtect\_-\_IC-Edge\_Integration&oldid=233523)"